## オンラインセミナー申し込みから、視聴までの流れ

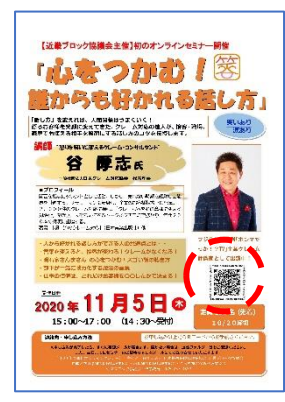

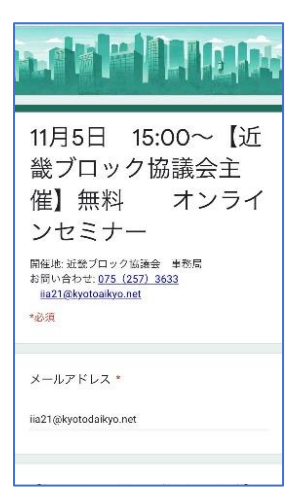

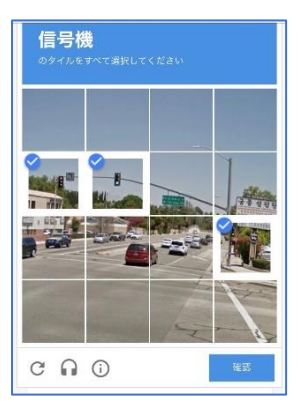

Coogle 7.- △ 1001
 Coogle 7.- △ 1001
 Coogle 7.- △ 1001
 Coogle 7.- △
 Coogle 7.- △
 Coogle 7.- △
 Coogle 7.- △
 Coogle 7.- △
 Coogle 7.- △
 Coogle 7.- △
 Coogle 7.- △
 Coogle 7.- △
 Coogle 7.- △
 Coogle 7.- △
 Coogle 7.- △
 Coogle 7.- △
 Coogle 7.- △
 Coogle 7.- △
 Coogle 7.- △
 Coogle 7.- △
 Coogle 7.- △
 Coogle 7.- △
 Coogle 7.- △
 Coogle 7.- △
 Coogle 7.- △
 Coogle 7.- △
 Coogle 7.- △
 Coogle 7.- △
 Coogle 7.- △
 Coogle 7.- △
 Coogle 7.- △
 Coogle 7.- △
 Coogle 7.- △
 Coogle 7.- △
 Coogle 7.- △
 Coogle 7.- △
 Coogle 7.- △
 Coogle 7.- △
 Coogle 7.- △
 Coogle 7.- △
 Coogle 7.- △
 Coogle 7.- △
 Coogle 7.- △
 Coogle 7.- △
 Coogle 7.- △
 Coogle 7.- △
 Coogle 7.- △
 Coogle 7.- △
 Coogle 7.- △
 Coogle 7.- △
 Coogle 7.- △
 Coogle 7.- △
 Coogle 7.- △
 Coogle 7.- △
 Coogle 7.- △
 Coogle 7.- △
 Coogle 7.- △
 Coogle 7.- △
 Coogle 7.- △
 Coogle 7.- △
 Coogle 7.- △
 Coogle 7.- △
 Coogle 7.- △
 Coogle 7.- △
 Coogle 7.- △
 Coogle 7.- △
 Coogle 7.- △
 Coogle 7.- △
 Coogle 7.- △
 Coogle 7.- △
 Coogle 7.- △
 Coogle 7.- △
 Coogle 7.- △
 Coogle 7.- △
 Coogle 7.- △
 Coogle 7.- △
 Coogle 7.- △
 Coogle 7.- △<

- 1. iPhone で申し込みをする場合
  - チラシのQRコードにスマートフォンのカメラを近づける。
  - 上部にQRコードを検知しました。と出るのでタップしてください。
- 2. android で申し込みをする場合
  - ① QR コードを読み取るアプリがあればそちらからお願いします。
  - アプリを入れていない場合、ホームボタンを長押しして Google アシスタントを起動。Google レンズのアイコンをタップするとカメラが起動するのでそちらから読み取ることができます。
- 3. 申し込みの画面が出てくるので指示に従ってご入力をお願いします。
- 4. 案内メールからの申し込みの場合
  - オンラインセミナー案内メールのURLをクリックしてください。
  - ② 申し込みの画面が出てくるので指示に従ってご入力をお願いします。
- 5. 申し込みの画面が開きます
  - メールアドレスのところに正しくメールアドレスを入力してください。
    ※このメールアドレスに視聴するためのURLをお送りします。
  - 職種を選んで次へをタップ又はクリックしてください。
  - ③ それぞれ入力したら、一番下の送信をタップ又はクリックしてください。

④ 右のような写真が出てくることがあります。正しいものを選んで確認をタップ又はクリックしてください。

⑤ 申し込みが完了すると完了メールがすぐに届きます。

⑥ オンラインセミナーの当日までに視聴可能なURLを登録いただいた メールに送信しますので、もし届かない場合は近畿ブロック協議会事務局 までお問い合わせいただきますようお願い申し上げます。

※ その他お困りのことがございましたら、各代協担当事務局にお問い合わせ ください。

※できるだけ、問題のないよう開催する所存でございますが、代協として は初めてのオンラインセミナーですので、至らぬ点がありましたらご理解 いただきますようお願い申し上げます。

一般社団法人日本損害保険代理業協会 近畿ブロック協議会 事務局電話 075-257-3633 メール iia21@kyotodaikyo.net